### Jobportalen for studerende

Sådan bruger du portalen – på niveau 1, 2 og 3

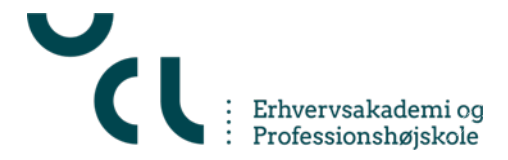

#### Indhold

• Det er nemt at bruge jobportalen

• Niveau 1 – Se og søge aktuelle opslag

• Niveau 2 – Få relevante e-mail notifikationer

• Niveau 3 – Vis din profil og dit CV

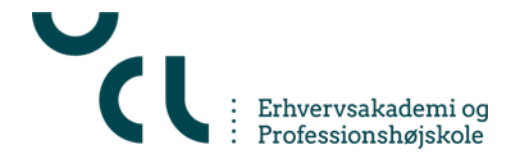

### Det er nemt at bruge jobportalen

- Virker på PC, smartphone og tablet
- Du bestemmer selv hvilket niveau, du vil bruge jobportalen på
- UCL anbefaler, at du bruger jobportalen på niveau 2
- Praktikplads, studiejobs og dimittendjobs til de aktive brugere (ca. 300 opslag hver måned)

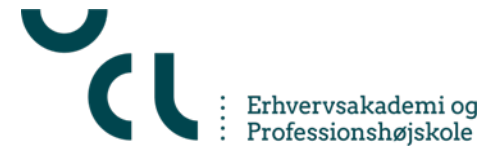

# Niveau 1 – Se og søge aktuelle opslag

- Gå til <u>http://jobportal.ucl.dk</u>
- Søg på praktik, fuldtid- og studiejobs til din uddannelse
- Brug også gerne søgefeltet til fritekstsøgning
- Prøv knappen "Vis mere" nederst i skærmbilledet

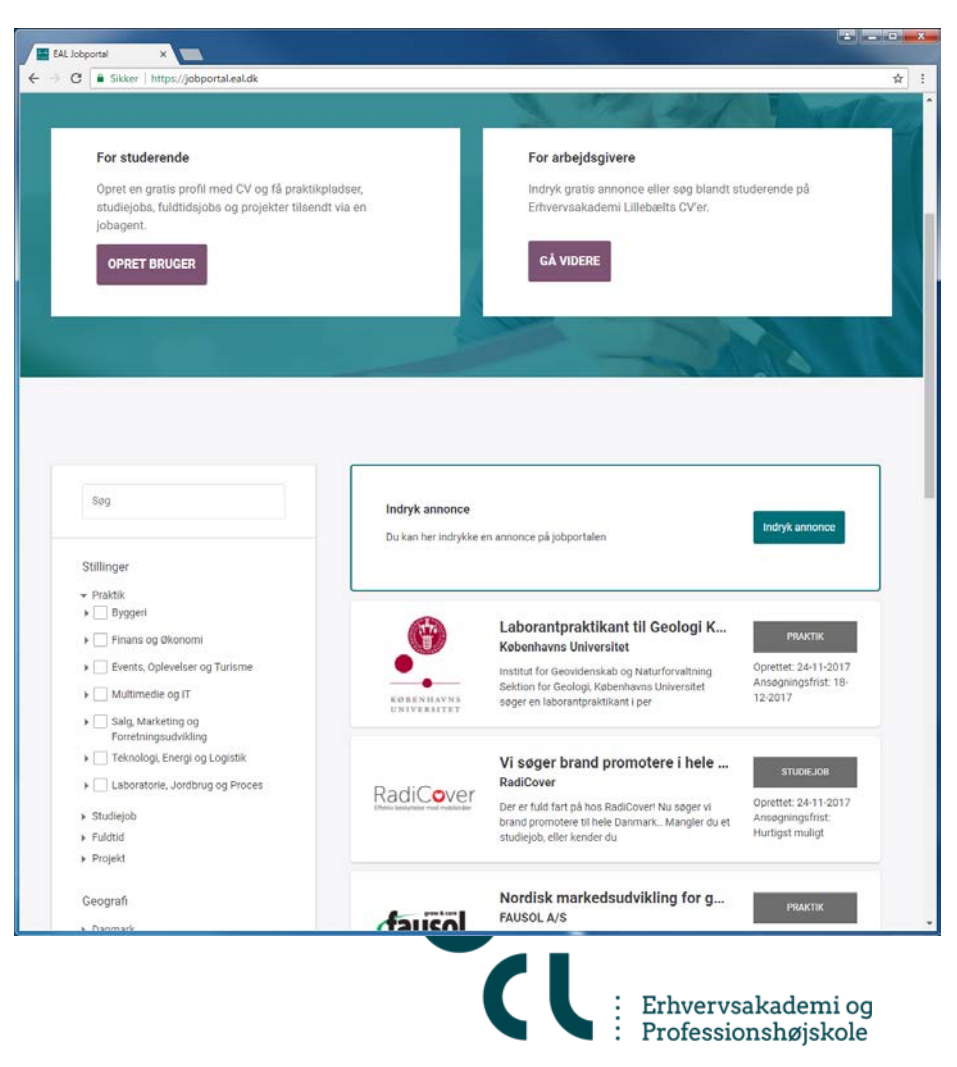

#### Niveau 2 – få relevante notifikationer

- Opret dig som bruger og definér en jobagent enten via jobagent eller via praktikfanen
- Definér en eller flere relevante agent(er) indenfor praktik, fuldtid- og studiejob (Søg og gem dernæst som jobagent)
- Hold øje med din mail-box Og se relevante jobs "tikke ind"
- Justér din(e) jobagent(er) hen ad vejen

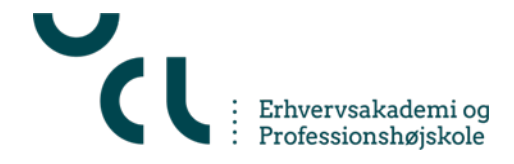

# Opret dig som bruger og definér en jobagent

| ++ EAL Jobportal X | s://eal.cyjobportal.co ×                         |                 |  |
|--------------------|--------------------------------------------------|-----------------|--|
| ← → C              |                                                  | <b>⊠</b> ☆ :    |  |
|                    |                                                  |                 |  |
|                    |                                                  |                 |  |
|                    |                                                  | Login           |  |
|                    | Login                                            | med Facebook    |  |
|                    | Ved at logge ind accepterer du vores betingelser |                 |  |
|                    |                                                  | Eller           |  |
|                    | E-mail                                           |                 |  |
|                    | Password                                         |                 |  |
|                    |                                                  | Login           |  |
|                    | Opret profil                                     | Glemt password? |  |
|                    |                                                  |                 |  |
|                    |                                                  |                 |  |
|                    |                                                  |                 |  |
|                    |                                                  |                 |  |
|                    |                                                  |                 |  |
|                    |                                                  |                 |  |
|                    |                                                  |                 |  |
|                    |                                                  |                 |  |
|                    |                                                  |                 |  |
|                    |                                                  |                 |  |
| l                  |                                                  |                 |  |

 Opret bruger
 fra forsiden af jobportal.ucl.dk

 Anvend mail du læser dagligt - og et selvvalgt password

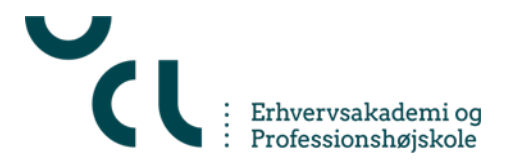

# Definér en eller flere relevante agent(er)

| ++ EAL Jobportal × https://eal.cyjot                                                                    | oportal.co ×                                                                                                    |                                                                                                    |
|----------------------------------------------------------------------------------------------------|----------------------------------------------------------------------------------------------------|----------------------------------------------------------------------------------------------------|
| ← → C                                                                                                   | om/v2/me/internship                                                                                                    | ☆ :                                                                                                    |
| ML<br>Morten Test Studerende Lassen<br>mortenjunglassen@gmail.com<br>Rediger profil • Vis profil<br>40% | Praktik<br>Her bedes du udfylde informationer om<br>du det lettere for virksomheder at se hvi<br>for praktikvejledere at administere din pr<br>Praktikstatus                                                                 | din praktik. Ved at udfylde alle informationerne, gør<br>Ike stillinger, du kunne være interesseret i, og lettere<br>rofil og dermed give dig den rette information. |
| Dashboard                                                                                               | Hvad er din praktikstatus?                                                                                                    | tiv søgende                                                                                                    |
| Find Job                                                                                                | Draltilizzation                                                                                                    |                                                                                                    |
| Praktik                                                                                                 | Praktikønsker<br>Nedenstående kan du udfylde dine p<br>geografiske område, der matcher din                                                                                                    | raktikønsker. Angiv de stillingstyper og det<br>e praktikøsnker                                                                                                    |
| Mine jobagenter                                                                                         | Stillingstyper                                                                                                    | Geografi                                                                                                    |
| Mit CV                                                                                                  | <ul> <li>Plakik (4)</li> <li>Byggeri</li> </ul>                                                                                                    | <ul> <li>Udlandet</li> </ul>                                                                                                    |
| Log ud                                                                                                  | <ul> <li>Finans og Økonomi (4)</li> <li>Events, Oplevelser og Turisme</li> </ul>                                                                                                    | :                                                                                                    |
|                                                                                                    | <ul> <li>Multimedie og IT</li> <li>Salg, Marketing og<br/>Forretningsudvikling</li> <li>Teknologi, Energi og Logistik</li> <li>Laboratorie, Jordbrug og Proc</li> <li>Studiejob</li> <li>Fuldtid</li> <li>Projekt</li> </ul> | es                                                                                                    |
|                                                                                                    | ANNULLER                                                                                                    | GEM ÆNDRINGER                                                                                                    |

 Opret en jobagent – enten via jobagent eller via praktikfanen

 Definér en jobagent som kigger efter relevante jobs til "dine uddannelser"

 Vælg selv mellem praktik, studie-jobs og fuldtidsjobs til dimittender

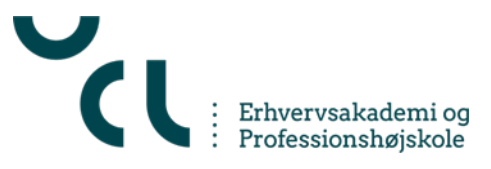

### Hold øje med din mailbox ③ Og se relevante jobs "tikke ind"

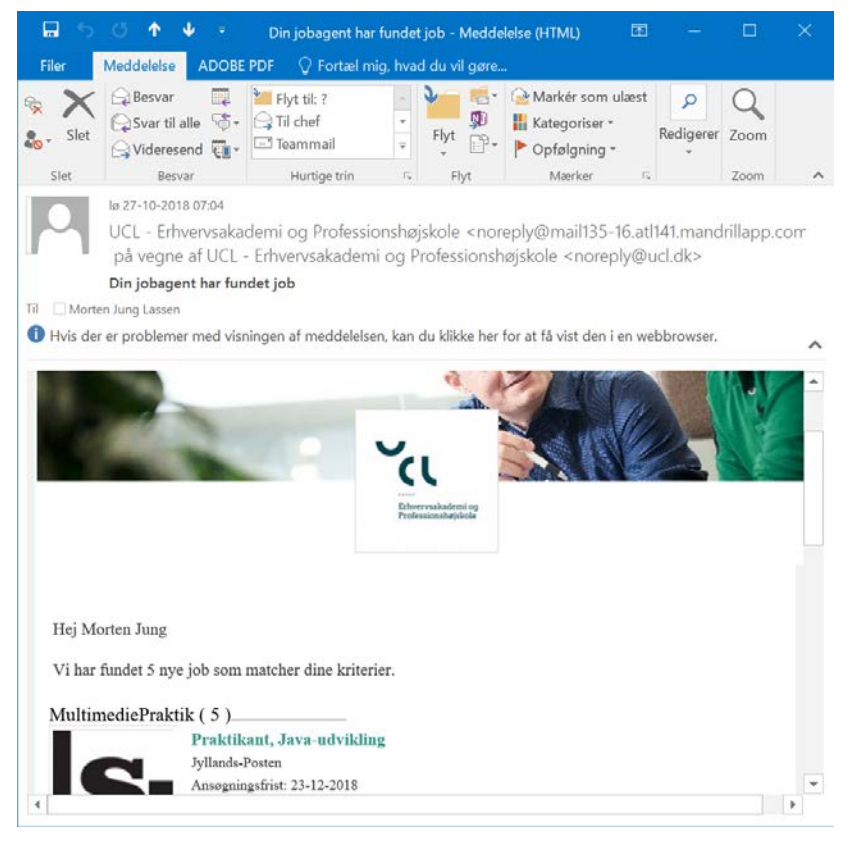

- Modtag e-mail notifikation om relevante jobs
- Opret evt. en jobagent pr. jobtype - til hhv. praktik, studiejob og fuldtidsjobs til dimittender

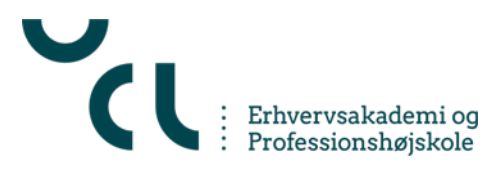

### Niveau 3 – Vis din profil og dit CV

- Når du på praktikfanen har oprettet dig som "Aktivt søgende" er du klar
- Du kan vise dig selv frem i det "udstillingsvindue," som CV søgning er overfor virksomhederne

 Husk!! at du lægger dine data ud i det offentlige rum!!

 hold dig til "ikke-følsomme oplysninger" som mail og telefonnummer, by og alder. Aldrig! CPR o. lign.

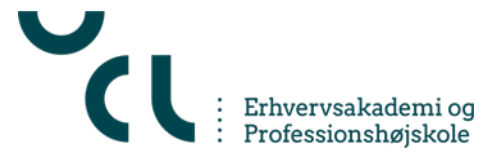

#### Når du på praktikfanen har oprettet dig som Aktivt søgende er du klar

| Morten Test Studerende Lassen<br>morterjunglassengigmail.com<br>Rediger profit - Vila profit<br>80% | Praktik<br>Her bedes du udfylde informationer om din praktik. Ved at udfylde alle informationerne, gar du<br>det lettere for virksomheder at se hvilke stillinger, du kunne være interessæret i, og lettere for<br>praktikvejledere at administere din profil og dermed give dig den rette information. |                          |
|----------------------------------------------------------------------------------------------------|----------------------------------------------------------------------------------------------------|--------------------------|
| Dashboard                                                                                           | Praktikstatus<br>Hvad er din praktikstatus?                                                                                                    |                          |
| Find Job                                                                                            | Aktiv søgende O ikke                                                                                                    | aktiv søgende            |
| Praktik                                                                                             | Praktikanskor                                                                                                    |                          |
| Mine jobagenter                                                                                     | <ul> <li>Nedenstäende kan du udfylde dine praktikonsker. Angiv de stillingstyper og det geografiske<br/>område, der matcher dine praktikonsker</li> </ul>                                                                                                    |                          |
| Mit CV                                                                                              | Stillingstyper <ul> <li>Praktik (3)</li> </ul>                                                                                                    | Geografi<br>Danmark (22) |
| Log ud                                                                                              | <ul> <li>Studiejob</li> <li>Fuldtid</li> </ul>                                                                                                    | ► Udlandet               |
|                                                                                                    |                                                                                                    |                          |

 Din praktikstatus skal være sat til "Aktiv søgende"

 PS! Du kan dermed også "slukke" for din Profil og dit CV (ved at sætte din praktikstatus til "ikke aktivt søgende")

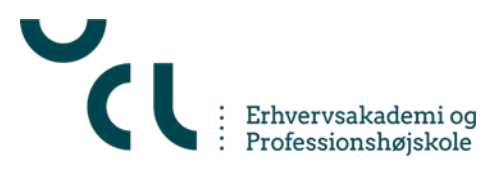

# 'Show yourself' i det udstillingsvindue, som CV søgning er

| C Sikker   https://eal.cyjobportal.com/v2/i                                                      | ne/resume                                                                                                    |                                                  |  |  |  |            |
|--------------------------------------------------------------------------------------------------|----------------------------------------------------------------------------------------------------|--------------------------------------------------|--|--|--|------------|
| Morten Test Studerende Lassen<br>mortensunglassengigmail.com<br>Rediger proti - Via proti<br>80% | Mit CV<br>Udfyld dit CV og gør dig mere interessant overfor virksomheder. Hvis du har<br>udfyldt mere end 75 % af din profit, vil du blive synlig for virksomheder. Jo mere og<br>jo bedre dit CV er udfyldt, desto mere attraktiv vil du være for virksomhederne. |                                                  |  |  |  |            |
| Dashboard                                                                                        | Profil                                                                                                    |                                                  |  |  |  |            |
|                                                                                                  | In Promats - B I E E E E E E E E E E E E E E E E E E                                                                                                    |                                                  |  |  |  |            |
| Find job                                                                                         | Just testing :-)                                                                                                    |                                                  |  |  |  |            |
| Praktik                                                                                          |                                                                                                    |                                                  |  |  |  |            |
| Mine jobagenter                                                                                  |                                                                                                    |                                                  |  |  |  |            |
| Mit CV                                                                                           |                                                                                                    |                                                  |  |  |  |            |
| Log ud                                                                                           |                                                                                                    |                                                  |  |  |  |            |
|                                                                                                  | Link til Linkedin profil                                                                                                    |                                                  |  |  |  |            |
|                                                                                                  | https://www.linkedin.com/in/morten.jung-lassen-2017/<br>Færdiguddannet                                                                                                    |                                                  |  |  |  |            |
|                                                                                                  |                                                                                                    |                                                  |  |  |  | 30-01-2018 |
|                                                                                                  | cv                                                                                                    |                                                  |  |  |  |            |
|                                                                                                  |                                                                                                    | Upload M Filtyper: PDF, png, jpg, zip (max 20MB) |  |  |  |            |
|                                                                                                  | Erhvervserfaring                                                                                                    |                                                  |  |  |  |            |
|                                                                                                  | Karrierevejleder v. EAL (tidligere og nuværende)                                                                                                    |                                                  |  |  |  |            |
|                                                                                                  | Tidligere uddannelse                                                                                                    |                                                  |  |  |  |            |
|                                                                                                  | Kandidat fra Kbh Universitet                                                                                                    |                                                  |  |  |  |            |
|                                                                                                  | belan second                                                                                                    |                                                  |  |  |  |            |

Du kan

- Skrive en kort personlig profil
- Linke til din LinkedIn profil (hvis den haves)
- Angive, hvornår du er færdiguddannet
- Uploade et CV i PDF
- M. m.

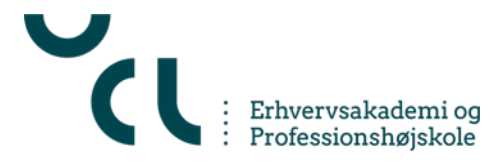

## Brug for mere hjælp?

- Evt. hos dine klassekammerater ... evt. hos medarbejderne på din uddannelse
- Helt sikkert hos UCLs Karrierevejledere mlas@ucl.dk
- Helt sikkert fra supporten hos leverandøren af jobportalen support@cyjobapi.com

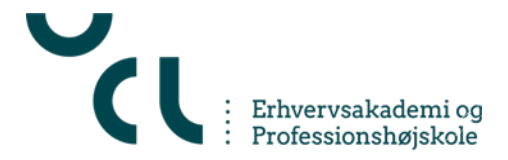